# SPA100系列适配器上的独特振铃模式

## 目标

本文介绍如何在SPA 100系列模拟电话适配器的区域语音参数中配置振铃模式。特有铃声决定 了选择某个铃声时电话的声音。此设置有助于为不同号码定制铃声模式,并且对调整铃声有用 。

# 适用设备

·SPA112 · SPA122

#### 软件版本

·1.3.2-XU(014)

## 独特的振铃模式

步骤1.登录电话配置实用程序并选择语音>用户1或用户2。"用户1"页打开:

| User 1                    |                      |   |                                |                      |
|---------------------------|----------------------|---|--------------------------------|----------------------|
| Message Waiting:          | no 💌                 |   | Accept Media Loopback Request: | automatic 💌          |
| Media Loopback Mode:      | source 💌             |   | Media Loopback Type:           | media 💌              |
| Distinctive Ring Settings |                      |   |                                |                      |
| Ring1 Caller:             | 60(2/4)              | ] | Ring2 Caller:                  | 60(.8/.4,.8/4)       |
| Ring3 Caller:             | 60(.4/.2,.4/.2,.8/4) | ] | Ring4 Caller:                  | 60(.3/.2,1/.2,.3/4)  |
| Ring5 Caller:             | 1(.5/.5)             | ] | Ring6 Caller:                  | 60(.2/.4,.2/.4,.2/4) |
| Ring7 Caller:             | 60(.4/.2,.4/.2,.4/4) | ] | Ring8 Caller:                  | 60(0.25/9.75)        |
| Ring Settings             |                      |   |                                |                      |
| Default Ring:             | 1 💌                  |   | Default CWT:                   | 1 💌                  |
| Hold Reminder Ring:       | 8 💌                  |   | Call Back Ring:                | 7 💌                  |
| Cfwd Ring Splash Len:     | 0                    | ] | Cblk Ring Splash Len:          | 0                    |
| VMWI Ring Policy:         | New VM Available     |   | VMWI Ring Splash Len:          | 0                    |
| Ring On No New VM:        | no 💌                 |   |                                |                      |
| Submit Cancel Refresh     |                      |   |                                |                      |

注意:在用户1上配置的独特振铃模式与在用户2上配置的配置类似。

步骤2.为Ring1 Cadence字段输入值。这是区别性振铃1的cadence脚本。默认值为60(2/4)。

步骤3.输入Ring2 Cadence字段的值。这是区别性振铃2的cadence脚本。默认值为 60(.8/.4,.8/4)。

步骤4.为Ring3 Cadence字段输入值。这是区别性振铃3的cadence脚本。默认值为60(.4/.2、 .4/.2、.8/4)。

步骤5.输入Ring4 Cadence字段的值。这是区别性振铃4的cadence脚本。默认值为 60(.3/.2,1/.2,.3/4)。

步骤6.为Ring5 Cadence字段输入值。这是区别性振铃5的cadence脚本。默认值为1(.5/.5)。

步骤7.输入Ring6 Cadence字段的值。这是区别性振铃6的cadence脚本。默认值为60(.2/.4、.2/.4、.2/.4、.2/4)。

步骤8.输入Ring7 Cadence字段的值。这是区别性振铃7的cadence脚本。默认值为60(.4/.2、.4/.2、.4/.9。

步骤9.输入Ring8 Cadence字段的值。这是区别性振铃8的cadence脚本。默认值为 60(0.25/9.75)。

步骤10.单击"**提交**"保存更改。